# Lexmark C750 **Rimozione degli** inceppamenti

Quando si verifica un inceppamento della carta, la stampante si arresta e viene visualizzato il messaggio 2xx Incep. carta e un messaggio che indica di rimuovere il supporto inceppato del percorso carta

#### Rimozione degli inceppamenti dal percorso carta

1 Se si utilizza l'alimentatore multiuso, sbloccare le leve che si trovano su ciascun lato dell'alimentatore per aprirlo.

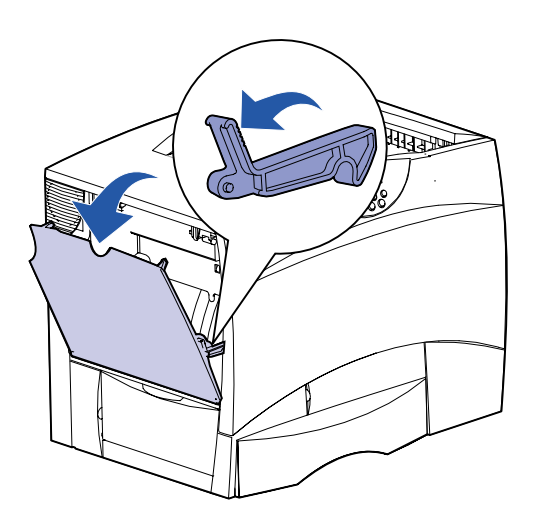

2 Rimuovere gli eventuali inceppamenti e riportare l'alimentatore nella posizione di funzionamento.

3 Aprire lo sportello di accesso a sinistra. Tenere abbassata la leva mentre si rimuovono gli inceppamenti.

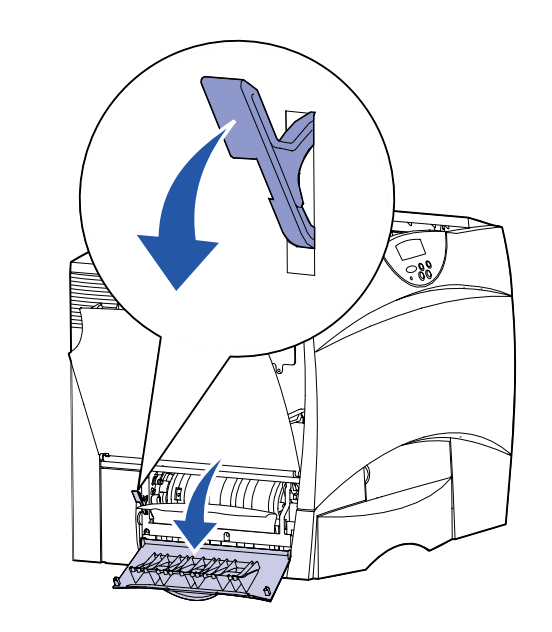

- 4 Chiudere lo sportello.
- 5 Aprire lo sportello di accesso del cassetto da 500 fogli e tenerlo abbassato mentre si rimuovono gli inceppamenti.

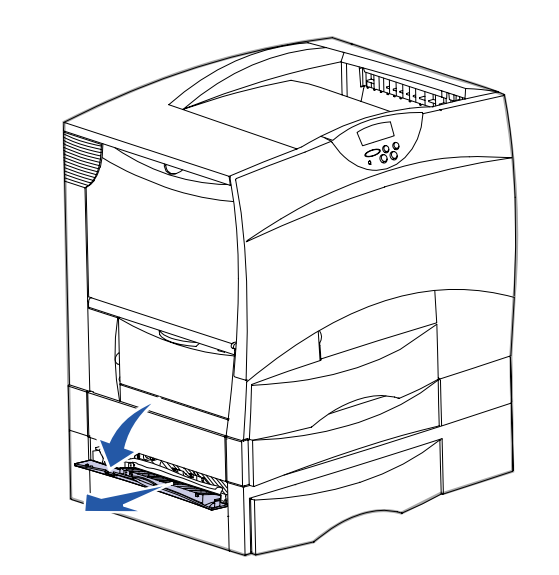

- **Nota:** Verificare che tutta la risma di carta sia caricata e inserita correttamente nel cassetto.
- 6 Chiudere lo sportello.
- 7 Aprire lo sportello di accesso del cassetto da 2000 fogli. Rimuovere dai rulli la carta inceppata tirandola verso il basso.

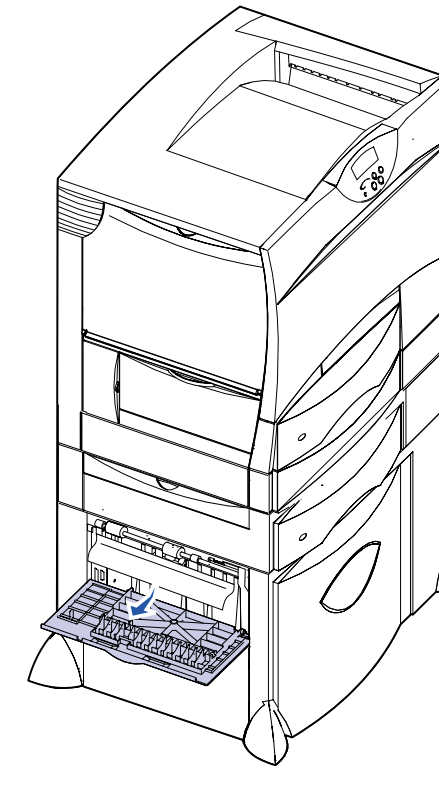

<sup>8</sup> Chiudere lo sportello.

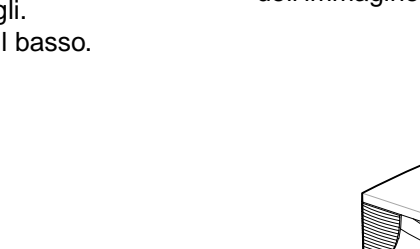

- 9 Aprire lo sportello di accesso anteriore.
- **10** Abbassare la leva nell'angolo superiore sinistro. Rimuovere gli inceppamenti nei rulli sotto l'unità di trasferimento dell'immagine.

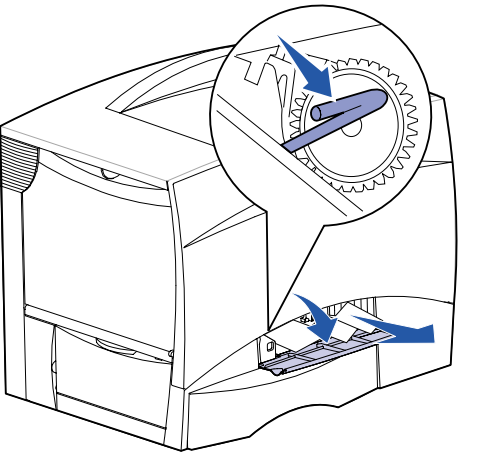

11 Aprire il vassoio 1. Rimuovere gli eventuali inceppamenti.

Nota: Accertarsi che la carta sia ben inserita nel vassoio.

- 12 Chiudere il vassoio 1.
- 13 Estrarre completamente il meccanismo fronte/retro. Controllare l'interno e rimuovere la carta bloccata nei rulli.

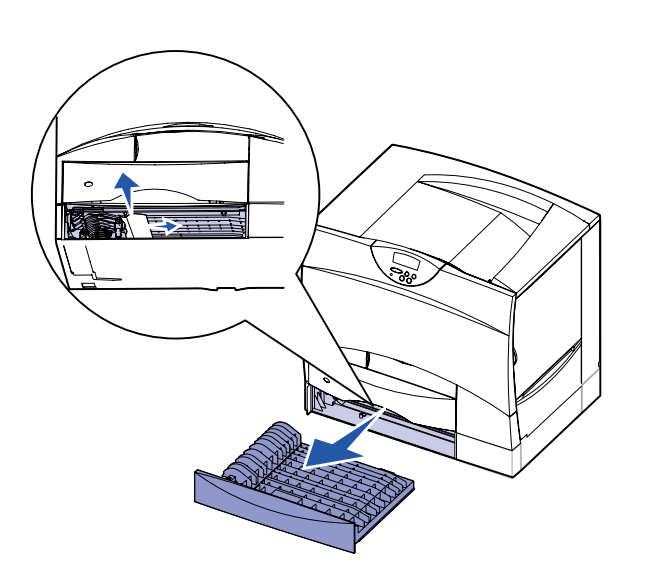

- 14 Reinstallare il meccanismo fronte/retro nella stampante.
- **15** Aprire i vassoi da 2 a 4 (da 500 fogli) e rimuovere gli inceppamenti.

Nota: Accertarsi che la carta sia ben inserita nel vassoio.

- **16** Chiudere i vassoi da 2 a 4.
- 17 Aprire il cassetto da 2000 fogli.

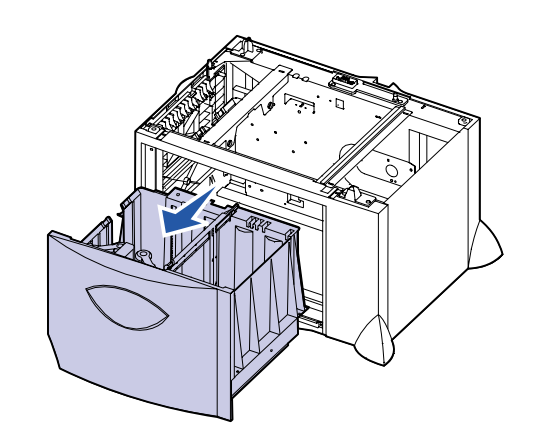

- **18** Rimuovere gli eventuali inceppamenti, quindi chiudere il cassetto.
- **19** Aprire lo sportello di accesso superiore destro.

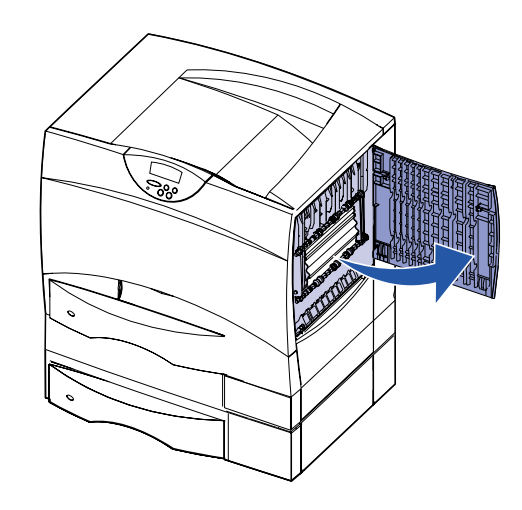

20 Rimuovere gli eventuali inceppamenti dai rulli, quindi chiudere lo sportello.

21 Aprire lo sportello di accesso inferiore destro.

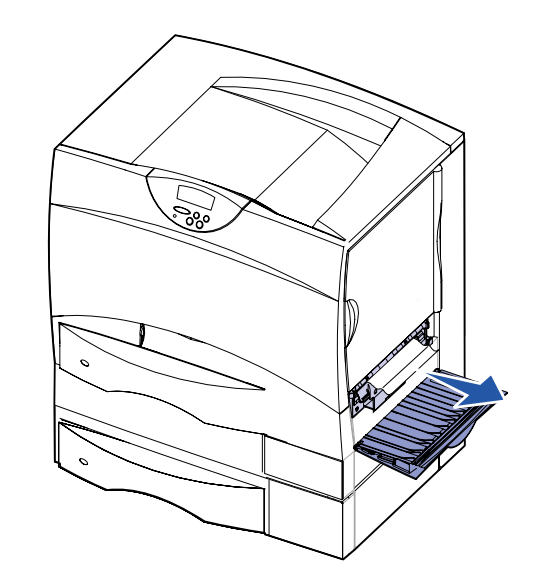

sportello.

© Copyright 2001 Lexmark International, Inc. Tutti i diritti riservati. Stampato negli Stati Uniti Stampato su carta riciclata. 8/01

E.C. 2B0151

22 Rimuovere gli eventuali inceppamenti, quindi chiudere lo

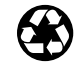

Codice 10B2633

#### 23 Rimuovere il vassoio fronte/retro.

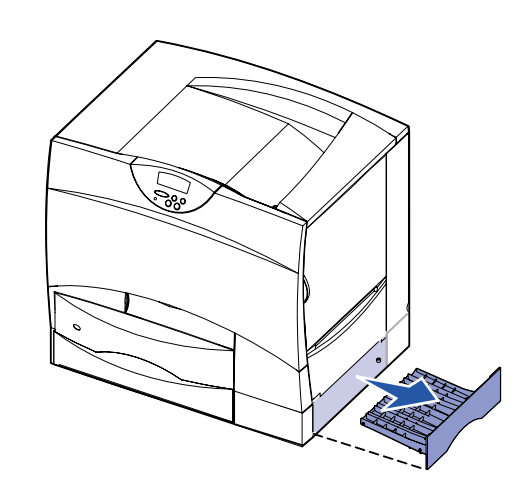

- 24 Rimuovere gli eventuali inceppamenti e reinstallare il vassoio.
- **25** Accertarsi che tutti i coperchi, gli sportelli e i vassoi siano chiusi. Premere **OK** per riprendere la stampa.

#### Sportelli di accesso e vassoi

Le seguenti figure mostrano le aree della stampante in cui è possibile che si verifichino gli inceppamenti.

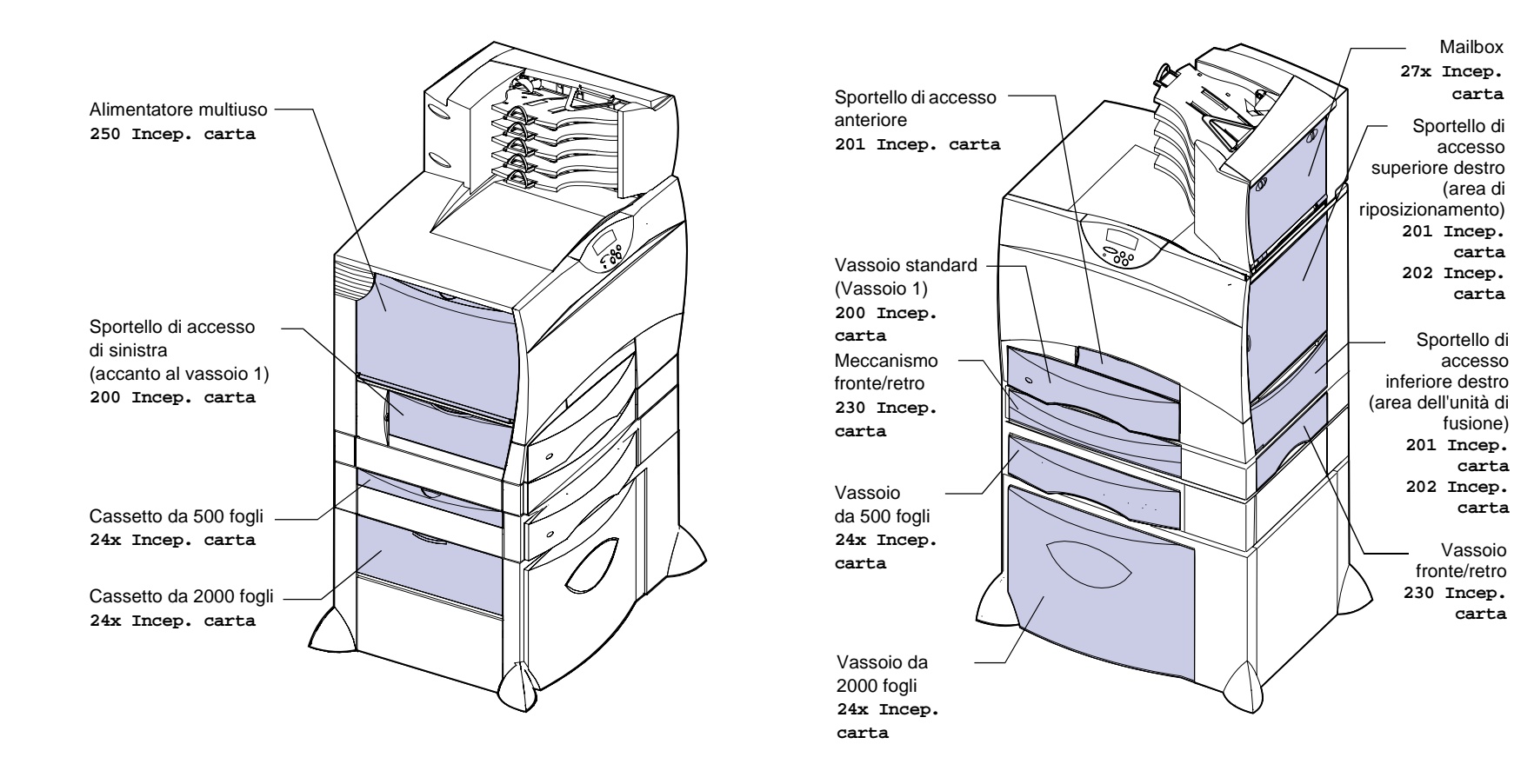

#### Rimozione degli inceppamenti dell'unità di fusione

1 Rimuovere gli inceppamenti dal percorso carta. Se il messaggio di inceppamento persiste, vedere il punto 2.

Mailbox 27x Incep.

carta

accesso

(area di

carta

Sportello di

accesso

fusione)

carta

Vassoio

carta

fronte/retro

230 Incep.

201 Incep. carta 202 Incep.

Sportello d

201 Incep. carta

202 Incep.

2 Aprire gli sportelli di accesso superiore e inferiore a destra.

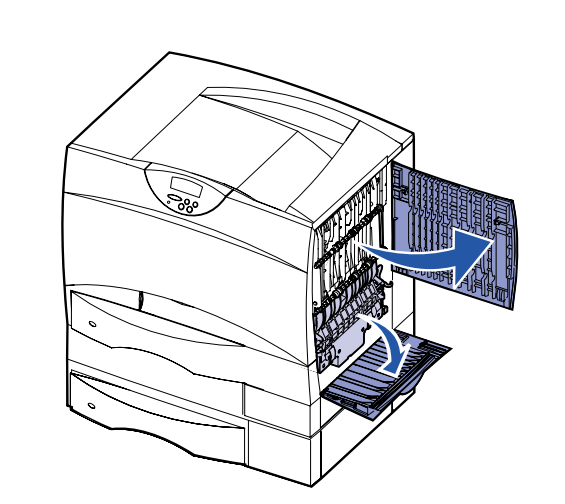

**ATTENZIONE!** L'unità di fusione potrebbe essere surriscaldata. Lasciarla raffreddare prima di continuare.

3 Abbassare i fermi che scorrono verso il centro per sbloccare l'unità di fusione.

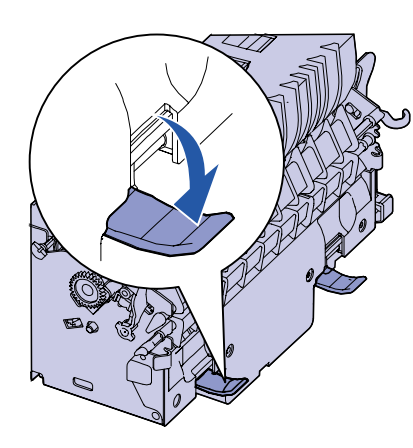

- 4 Estrarre l'unità di fusione dalla stampante e collocarla su una superficie piana.
- 5 Sbloccare l'alloggiamento e metterlo da parte.

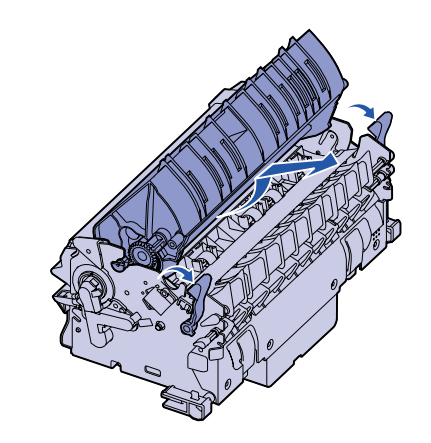

6 Sollevare il coperchio del rullo dell'unità di fusione e rimuovere l'inceppamento.

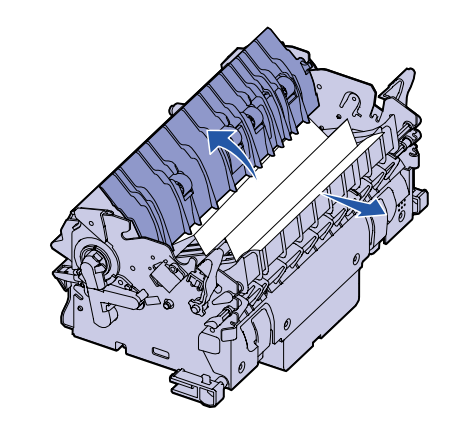

- 7 Chiudere il coperchio del rullo dell'unità di fusione.
- 8 Inserire nuovamente l'alloggiamento nell'unità di fusione.
- 9 Inserire l'unità di fusione nella stampante.
- 10 Tirare i fermi, quindi sollevarli per riagganciarli.
- 11 Chiudere gli sportelli.

#### Rimozione degli inceppamenti dall'unità di trasferimento dell'immagine

Per ulteriori informazioni sulla rimozione di questo tipo di inceppamenti, avviare il CD Pubblicazioni della stampante Lexmark C750, fare clic su **Risoluzione dei problemi**, guindi individuare la voce Rimozione degli inceppamenti dall'unità di trasferimento dell'immagine.

## Eliminare gli inceppamenti dal mailbox

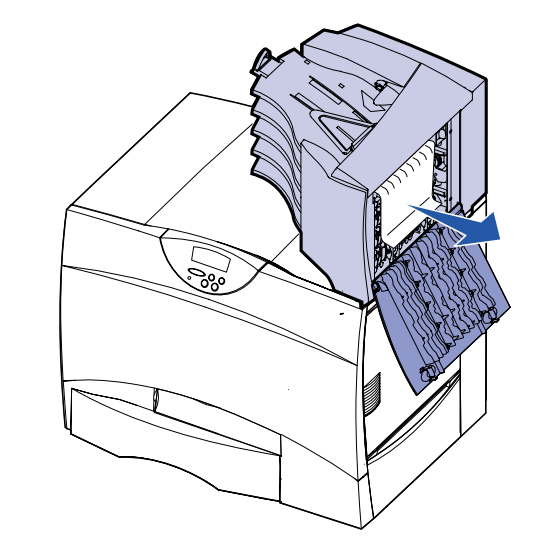

### Ulteriori informazioni

- 1 Spegnere e riaccendere la stampante.
- personale di assistenza tecnica.

1 Aprire lo sportello posteriore del mailbox a 5 scomparti.

2 Estrarre il supporto inceppato e chiudere lo sportello.

2 Per ulteriori informazioni, contattare l'amministratore o il